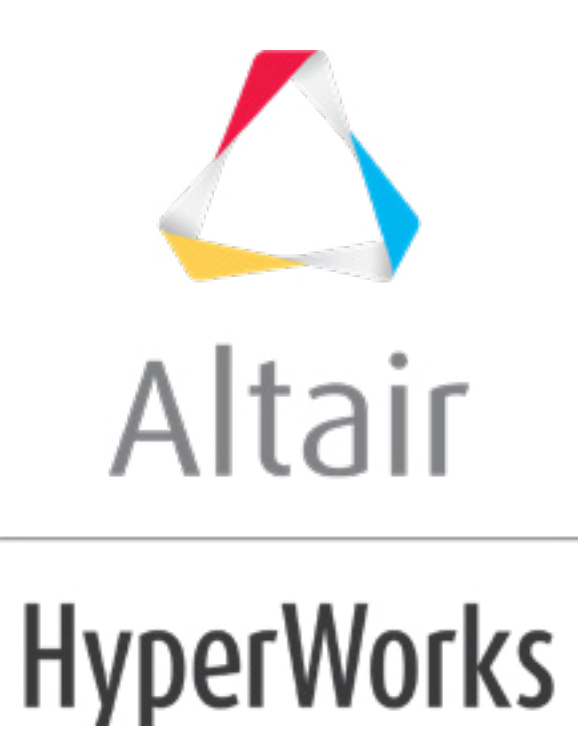

altairhyperworks.com

# HS-2210: Principle Component Analysis of a Cantilever Ibeam

The files used in this tutorial can be found in <hst.zip>/HS-2210/. Copy the files from this directory to your working directory.

## Step 1: Perform the Study Setup

- 1. Start HyperStudy.
- 2. To start a new study, click **File** > **New** from the menu bar, or click  $\square$  on the toolbar.
- 3. In the HyperStudy Add dialog, enter a study name, select a location for the study, and click OK.
- 4. Go to the **Define Models** step.
- 5. Add a Parameterized File model.
  - a. From the  $\ensuremath{\text{Directory}}$ , drag-and-drop the <code>ibeam.tpl</code> file into the work area.

| Explorer      | Directory         |                       | 3      | Define Models |                    |
|---------------|-------------------|-----------------------|--------|---------------|--------------------|
| Name          | Size              | Туре                  |        |               | <b>O</b> • • • • • |
| 4 퉬 C:\HS-221 | 0                 |                       |        | Add Model     | Remove Model       |
| ≰ study_      | lock.xml 739 byte | Study Lo              | Active | Label Varna   | me Model Type      |
| 🔳 ibeam       | tpl 1 K           | <sup>B</sup> tpl File | Active | Laber Varia   | ine model type     |
| ⊳ 퉲 _usr      |                   | Settings              |        | 1             |                    |
| Study         | 1.xml 3 K         | <sup>B</sup> xml File | -      | ibeam.tpl     |                    |
|               |                   |                       |        | ™±            |                    |
|               |                   |                       |        |               |                    |

- b. In the **Solver input file** column, enter ibeam.py. This is the name of the solver input file Hype any evaluation.
- c. In the Solver execution script column, select Python (py).

| Active | Label   | Varname | Model Type         | Resource              | Solver input file | Solver execution script | Solver input arguments |
|--------|---------|---------|--------------------|-----------------------|-------------------|-------------------------|------------------------|
| 1 🗸    | Model 1 | m_1     | Parameterized File | C://HS-2210/ibeam.tpl | () ibeam.py       | > Python ( py )         | \$file                 |

- 6. Click *Import Variables*. Four input variables are imported from the ibeam.tpl resource file.
- 7. Go to the **Define Input Variables** step.
- 8. Review the input variable's lower and upper bound ranges.
- 9. Go to the **Specifications** step.

### Step 2: Perform the Nominal Run

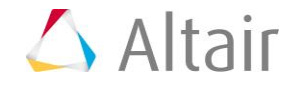

- 1. In the work area, set the **Mode** to **Nominal Run**.
- 2. Click Apply.
- 3. Go to the **Evaluate** step.
- 4. Click *Evaluate Tasks*. An approaches/nom\_1/ directory is created inside the study directory. The approaches/nom\_1/run\_00001/m\_1 sub-directory contains the output.hstp file, which is the result of the nominal run, and will be used during the Optimization.
- 5. Go to the **Define Output Responses** step.

#### **Step 3: Create and Define Output Responses**

- 1. Create the Iy output response for the y-axis moment of inertia.
  - a. From the **Directory**, drag-and-drop the output.hstp file, located in approaches/nom\_1/run\_00001/m\_1, into the work area.
  - b. In the File Assistant dialog, set the Reading technology to *Altair*® *HyperWorks*® (*HstReaderPdd*) and click *Next*.
  - c. Select **Single item in a time series**, then click **Next**.
  - d. Define the following options, and then click **Next**.
    - Set **Type** to **Output**.
    - Set **Request** to *Iy*.
    - Set **Component** to **Value**.

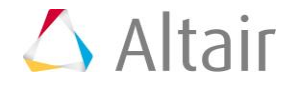

| 🚽 File Assistant | 🔬 File Assistant                                                                               |  |  |  |  |  |  |
|------------------|------------------------------------------------------------------------------------------------|--|--|--|--|--|--|
| Single se        | Single serial or time series                                                                   |  |  |  |  |  |  |
| Subcase:         | <b></b>                                                                                        |  |  |  |  |  |  |
| Type:            | Output                                                                                         |  |  |  |  |  |  |
| Request:         | Iy Filter V 🗸                                                                                  |  |  |  |  |  |  |
| Component:       | Value 💌                                                                                        |  |  |  |  |  |  |
| ☑ Preview:       | 64<br>62<br>60<br>58<br>56<br>54<br>52<br>1.0 1.1 1.2 1.3 1.4 1.5 1.6 1.7 1.8 1.9 2.0<br>Index |  |  |  |  |  |  |
|                  | <back next=""> Cancel</back>                                                                   |  |  |  |  |  |  |

- e. Label the output response Iy.
- f. Set **Expression** to *Maximum*.

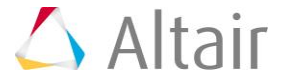

| 4                               | File Assistar              | nt          | <b>—</b>                |  |  |  |  |
|---------------------------------|----------------------------|-------------|-------------------------|--|--|--|--|
| Create a Data Source & Response |                            |             |                         |  |  |  |  |
|                                 | Creating a new Data Source |             |                         |  |  |  |  |
|                                 | Label: Data Source 1       |             |                         |  |  |  |  |
|                                 | >                          | Varname: r  | n_1_ds_1                |  |  |  |  |
|                                 | ☑ Linked to a new Response |             |                         |  |  |  |  |
|                                 | •                          | Label:      | Іу                      |  |  |  |  |
|                                 |                            | Varname:    | m_1_r_1                 |  |  |  |  |
|                                 |                            | Comment:    | Data Source 1           |  |  |  |  |
|                                 |                            | Expression: | max(m_1_ds_1) Maximum - |  |  |  |  |
|                                 |                            |             |                         |  |  |  |  |
| -                               |                            |             | < Back Finish Cancel    |  |  |  |  |

- g. Click *Finish*. The Iy output response is added to the work area.
- 2. Create four more output responses by repeating step 1, except change the component assigned to each output response to the following.

| Output Response | Component |
|-----------------|-----------|
| Volume          | Vol       |
| IZ              | Iz        |
| Displacement    | d         |
| Frequency1      | Freq      |

3. Click *Evaluate* to extract the output response values.

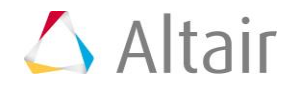

|   | Active | Label        | Varname | Expression    | Value     | Comment       |
|---|--------|--------------|---------|---------------|-----------|---------------|
| 1 | 1      | Iy           | m_1_r_1 | max(m_1_ds_1) | 57.760000 | Data Source 1 |
| 2 | 1      | Volume       | m_1_r_2 | max(m_1_ds_2) | 5.4400000 | Data Source 2 |
| 3 | 1      | IZ           | m_1_r_3 | max(m_1_ds_3) | 8.3381300 | Data Source 3 |
| 4 | 1      | Displacement | m_1_r_4 | max(m_1_ds_4) | 5.77e-05  | Data Source 4 |
| 5 | 1      | Frequency1   | m_1_r_5 | max(m_1_ds_5) | 3044.6300 | Data Source 5 |

4. Click **OK**. This complete the study setup.

#### Step 4: Run a D-Optimal DOE Study

- 1. In the **Explorer**, right-click and select **Add** from the context menu.
- 2. In the **Add HyperStudy** dialog, select **Doe** and click **OK**.
- 3. Go to the **Specifications** step.
- 4. In the work area, set the **Mode** to *D***-Optimal**.
- 5. In the Settings tab, change the Number of runs to 13, which is 2 more runs than the minimum re
- 6. Click Apply.
- 7. Go to the **Evaluate** step.
- 8. Click *Evaluate Tasks*.
- 9. Go to the **Post-Processing** step, and click the **Ordination** tab.

The biplot is interpreted by looking at the relationship between the lines that each represent one inpresponses show a strong negative correlation because they are aligned, but pointing in opposite dire the input variable web thickness, indicated by the orthogonality. Similar strong positive correlations and flange length.

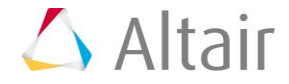

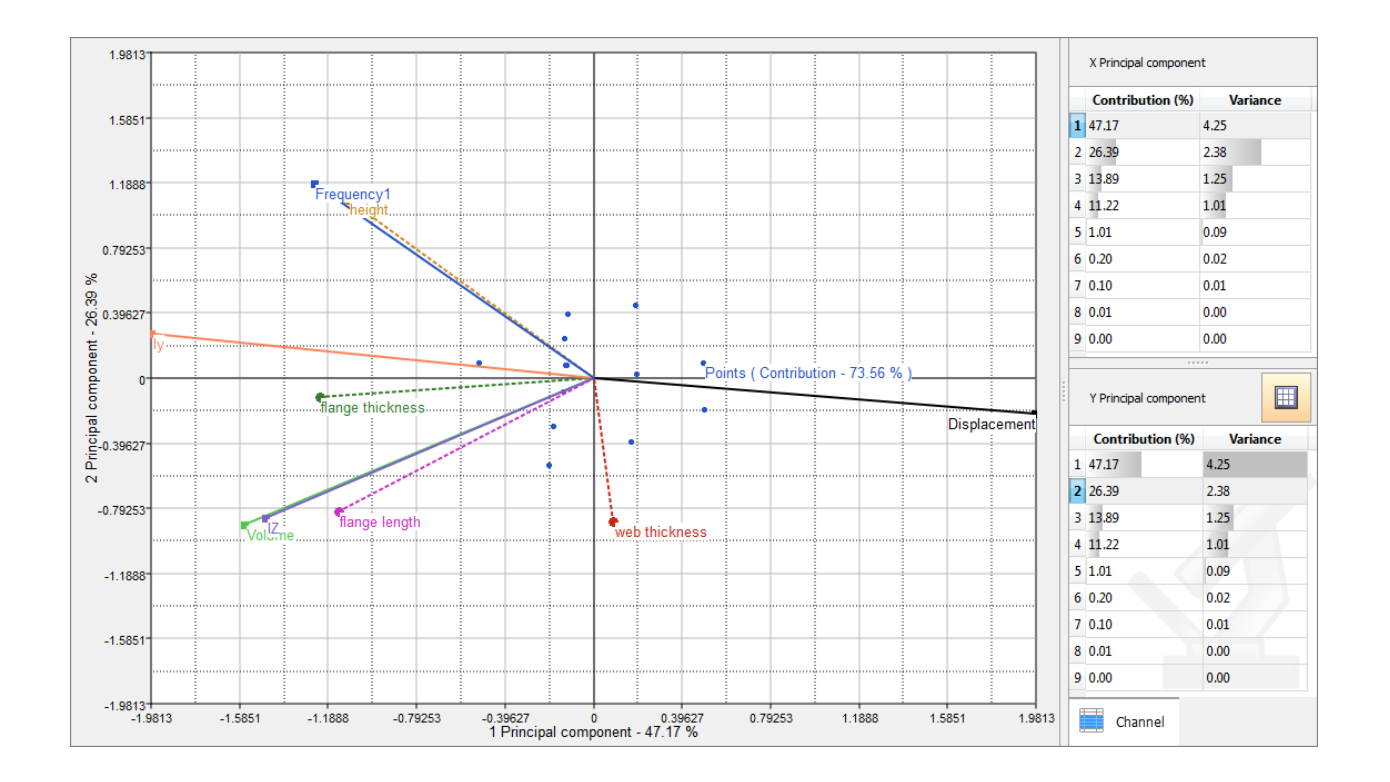

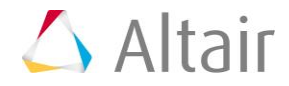

p.7

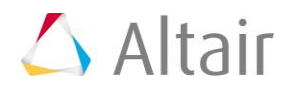